## How to complete a warehouse inventory

## In Gimme VMS:

- 1. Navigate to the Warehouses page using the three-line menu
- 2. Select a warehouse
- 3. Select Inventory
- 4. Select Start Inventory

## Once the inventory is active, navigate to Gimme Field

[Video: How to complete a warehouse inventory- VMS]

## In Gimme Field:

- 1. Navigate to the Warehouse page using the three-line menu
- 2. Select a Warehouse
- 3. Tap on Make Inventory
  - a. If you receive an error that says "Warehouse inventory has not started yet" force close Gimme Field and re-open
- 4. Search for or scan products
- 5. Select Add to List
- 6. Edit the product amount by using the or + signs OR tap on the product to manually type the quantity
- 7. Products can be counted by unit of measure, meaning, you can count a case of Dr. Pepper, then scan a loose each and count by eaches

To add more products to the inventory, search or scan additional products before tapping the < button

[Video: How to complete a warehouse inventory- Field]